# USPS APIs Onboarding Guide

Version 1.0 (6/3/2025)

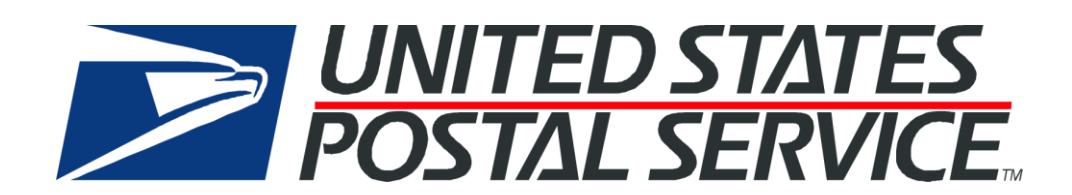

# **Table of Contents**

| 1.0 | USPS APIs Onboarding - Introduction        | 3  |
|-----|--------------------------------------------|----|
| 1.1 | Before you get started:                    |    |
| 1.2 | Overview                                   |    |
| 2.0 | Onboarding Process Steps                   | 4  |
| 2.1 | Step 1: Login/Create USPS Business Account | 4  |
| 2.2 | Step 2: [Optional] Add Payment Account     | 6  |
| 2.3 | Step 3: Login to USPS Developer Portal     | 9  |
| 2.4 | Step 4: Create an App                      |    |
| 2.5 | Step 5: Retrieve Credentials               |    |
| 2.6 | Step 6: [Optional] Authorize App           |    |
| 2.7 | Step 7: Test USPS APIs                     |    |
| 2.8 | Step 8: Request additional access          | 17 |
| 2.9 | Step 9: Request API Support                |    |
| 3.0 | Additional Resources                       | 19 |
| 3.1 | Review Release Notes                       |    |
| 3.2 | GitHub Repository                          |    |
| 3.3 | Web Tools Migration Support Materials      |    |

# **1.0 USPS APIs Onboarding - Introduction**

The USPS APIs Migration Onboarding Guide is intended to support migration from USPS Web Tools APIs to the new USPS APIs. This guide outlines the basic process required to onboard to the new USPS API platform required for migration intended to supplement the USPS Developer Portal <u>Getting Started</u> onboarding process.

## **1.1 Before you get started:**

- Contact your third-party platform vendor or software provider (ex. WooCommerce, Volusion, Stamps.com, Ship Station, Endicia, etc.) directly for next steps before onboarding to USPS APIs. Ensure they are migrating from USPS Web Tools APIs to the new USPS APIs. They will need to direct you on what steps are required to successfully migrate to the new USPS APIs.
- Contact your USPS Sales Account Representative before onboarding to USPS APIs. They will be able to provide additional support and coordinate any extra steps required to onboard your specific account.
- Contact your USPS Sales Account Representative to request contract rates (i.e., NSA) and to ensure they are enabled for your account when onboarding to the new USPS APIs.

#### 1.2 Overview

The onboarding process to USPS APIs will change if you intend to generate labels, use Contract/NSA rates, or manage Subscriptions which require additional steps.

| Step | Description                        | Required | Exceptions                                                                                                    |
|------|------------------------------------|----------|----------------------------------------------------------------------------------------------------|
| 1    | Login/Create USPS Business Account |          |                                                                                                    |
| 2    | Add Payment Account                | ×        | Label API users                                                                                                    |
| 3    | Login to Developer Portal          |          |                                                                                                    |
| 4    | Create an App                      |          |                                                                                                    |
| 5    | Retrieve Credentials               |          |                                                                                                    |
| 6    | Authorize App                      | ×        | <ul> <li>Label API users/payment account<br/>holders</li> <li>Users with Contract/NSA prices</li> <li>Subscriptions API users</li> </ul>                                      |
| 7    | Test APIs                          |          |                                                                                                    |
| 8    | Request Additional Access          | ×        | <ul> <li>API Access outside of default<br/>APIs (i.e., "Public Access I"<br/>product) needed.</li> <li>Quota threshold higher than<br/>default 60 calls/hr needed.</li> </ul> |
| 9    | Request API Support                | ×        | Users experiencing onboarding or<br>API issues.                                                                                                    |

# 2.0 Onboarding Process Steps

#### 2.1 Step 1: Login/Create USPS Business Account

1) Navigate to USPS Developer Portal <u>Getting Started</u> page and click on <u>USPS Customer Onboarding</u> <u>Portal (COP)</u>.

| Home Deting Started API Catalog FAQe LOGIN Search                                                                                                    |
|----------------------------------------------------------------------------------------------------|
| Home Getting Started                                                                                                    |
| Getting Started                                                                                                    |
| <ol> <li>Log In/Create USPS Business Account Use the USPS <u>Customer Onboarding Portal (COP)</u>, sign into your USPS Business Account, or create a new USPS Business Account. The COP will ensure that your USPS Business Account is configured for the USPS APIs.</li> </ol> |
| 2. Log in                                                                                                    |
| Log in to the USPS Developer Portal using your USPS Business Account credentials from Step 1                                                                                                    |
| 3. Create an App                                                                                                    |
| After logging into the Developer Portal, click the Apps button from the Menu Bar and complete<br>the following steps to create an App:                                                                                                    |
| 1.Click "Add App"<br>2.Enter your Callback URL (optional)<br>3.Enter your Callback URL (optional)<br>4.Check the box to accept Terms and Conditions and Privacy Policy<br>5.Enter Description (optional)<br>6.Select API Product (required)<br>7.Click "Add App"                |
| 4. Retrieve your Consumer Key and Secret                                                                                                    |
| Select your App and retrieve your Consumer Key and Consumer Secret from the Credentials<br>section. These credentials are required for the next step and for generating the OAuth Token.                                                                                        |

Figure 1: USPS Developer Portal Getting Started page

2) Sign-in using USPS Business Customer Gateway (BCG) account credentials. Note: these credentials are separate from Web Tools API USERID and password. If you have an account already, skip the below steps to create a new account. To create a new account, click "Create New Account" button.

| Back to USP5.com                                                                                                    |                                                                                                    | English O Support                                                                                                    |
|----------------------------------------------------------------------------------------------------|----------------------------------------------------------------------------------------------------|----------------------------------------------------------------------------------------------------|
| Sign in to Your<br>USPS.com Account<br>Your USPS.com account provides access to all of your<br>applications and services on USPS.com. Usernames<br>and Passwords are case sensitive                                                           |                                                                                                    |                                                                                                    |
| User Name Password                                                                                                    | Benefits of a<br>Your USPS com account<br>across our digital platfort<br>do everything from mana<br>other shipping materials. | a USPS.com Account<br>ti allows you to access a variety of services<br>ms. In addition to this application, you can<br>age your PO Box to purchase stamps and |
| 0                                                                                                    | 이 PO Boxes                                                                                                    | Change My Address                                                                                                    |
| Sign In                                                                                                    | 🗍 Buy Stamps<br>( Hold Mail                                                                                                   | ☆ Informed Delivery®<br>ⓒ Schedule a Pickup                                                                                                    |
| Eorgot your username?<br>Eorgot your password?<br>Create New Account<br>The United States Postal Service a service about protecting your<br>personal information. For added security, please consider changing<br>your password periodically. |                                                                                                    |                                                                                                    |

Figure 2: USPS Customer Onboarding Portal Login page

3) Enter your email address to begin the account creation process and follow the prompts to validate your email address, enter company address information, enter contact information, create credentials and security settings, and agree to the Terms and Conditions.

|                                                                                                    | S English • | Q Support | Sign In |
|----------------------------------------------------------------------------------------------------|-------------|-----------|---------|
| USPS.COM                                                                                                    |             |           |         |
| Create Your USPS.com Business Accou                                                                                                    | int         |           |         |
| With a business account, you have access to tools and benefits that offer cost-<br>effective shipping solutions tailored to your business needs.                                                                 |             |           |         |
| To get started, please enter your business email address.                                                                                                    |             |           |         |
| Email Address                                                                                                    |             |           |         |
| Privacy Act Statement.                                                                                                    |             |           |         |
| Your information will be used to verify your identity using enhanced remote identity proofing when registering for a                                                                                             |             |           |         |
| Business account, to improve the security of the registration process, and to identify and mitigate potential fraud.                                                                                             |             |           |         |
| Collection is authorized by 39 U.S.C. 401, 403, 404, and 411. Providing your information is voluntary, but if not                                                                                                |             |           |         |
| provided, we may not be able to verify your identity online when registering for a Business account. We do not                                                                                                   |             |           |         |
| disclose your information without your consent to third parties, except for the following limited circumstances:                                                                                                 | 223)        |           |         |
| incident to legal proceedings involving the Postal Service; for law entorcement purposes; to a congressional office (                                                                                            | 81          |           |         |
| your behair; to agents or contractors when necessary to ruinii a business function; to a U.S. Postal Service auditor;                                                                                            | to          |           |         |
| upor organizations as required by applicable IaW; to government agencies in connection with decisions as<br>exercised to a second a contract of the for feared and for undersease. For more information          | 10          |           |         |
| necessary, to agencies and entities for intercal matters, and for customer service purposes. For more information of<br>our original collection table under under composition and the customer service purposes. | 21          |           |         |
| on busich houses and <u>manuficturations</u>                                                                                                    |             |           |         |
|                                                                                                    |             |           |         |

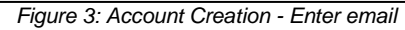

4) When you complete the account creation process (or successfully login) you should see a Business Customer Onboarding Portal landing page showing your account information. Users intending to generate labels using USPS APIs should click the checkbox under the "Add Your Payment Account to Get Started" continued in the next optional step. Remaining users not intending to generate labels should skip Step 2 to add a payment account and click "Skip Payment & Continue to Business Portal" button to finalize your account without payment information.

| <b>≥</b> USPS.COM <sup>®</sup>               |                                                       |                                               | My Assource 🔘 Explore 🦳 Explore Inde                                                                                                    |
|----------------------------------------------|-------------------------------------------------------|-----------------------------------------------|----------------------------------------------------------------------------------------------------|
| Business Customer Or                         | nboarding Portal                                      |                                               |                                                                                                    |
| You've successfully registered you           | ur USPS Business Account.                             |                                               | Business Locations FAQs                                                                                                    |
| Your Company Information                     |                                                       |                                               | What is a CRID?                                                                                                    |
| Address                                      | Name                                                  | Email                                         | The Customer Registration ID (CRID) is a number that identifies your<br>physical business address across all USPS systems and applications.        |
|                                              |                                                       |                                               | What is a MID?                                                                                                    |
|                                              | Phone Number                                          |                                               | The Mailer identification (MID) is a number that identifies a specific mail<br>center, mailing account, or other service provider.                 |
| Your business account has been connecte      | d with the existing Customer Registration ID (CRID    | ) and its Mailer IDs (MID).                   | What is an EPS Account Number?                                                                                                    |
| Customer Registration ID (CRID):             | Outbound Mailer ID (MID):                             | Return Mailer ID (MID):                       | The Enterprise Payment System (EPS) Account Number is a number that<br>identifies your payment account and is used for electronic funds transfers. |
| After you've completed onboarding, you can e | dit your business account information in the Business | Customer Gateway                              |                                                                                                    |
| Add Your Payment Acc                         | count to Get Started                                  | You can add addilional payment methods (and o | change your primary method) once your primary payment method is established.                                                                       |
| I have read, understand, and ag              | ree to the Payment Account Terms and C                | onditions.                                    |                                                                                                    |
| Skip Payment & Continue to                   | Business Portal                                       |                                               |                                                                                                    |
|                                              |                                                       |                                               |                                                                                                    |

Figure 4: Business Customer Onboarding Portal – Account Info page

## 2.2 Step 2: [Optional] Add Payment Account

 To generate labels using USPS APIs a payment account must be added to your USPS Business Account which will enroll you in the USPS SHIP payment platform and create an Enterprise Payment Account (EPA). To add a payment account on the Business Customer Onboarding Portal landing page, click the checkbox under the "Add Your Payment Account to Get Started", select the payment type radio button, and click "Continue" button. Enter your payment information on the next page to complete the flow.

|   | Add Your Payment Account to Get Started                                                                                                    |
|---|----------------------------------------------------------------------------------------------------|
|   | To ship with USPS using this business account, you must add a payment account. You can add additional payment methods (and change your primary method) once your primary payment method is established. |
|   | I have read, understand, and agree to the Payment Account Terms and Conditions.                                                                                                    |
|   | What type of payment account would you like to add?<br>ACH Debit                                                                                                    |
| I | Continue Skip Payment & Continue to Business Portal                                                                                                    |

Figure 5: Initiate Adding a Payment Account

2) When your payment account is successfully added the below Business Customer Onboarding Portal screen will appear and an email notification will be sent.

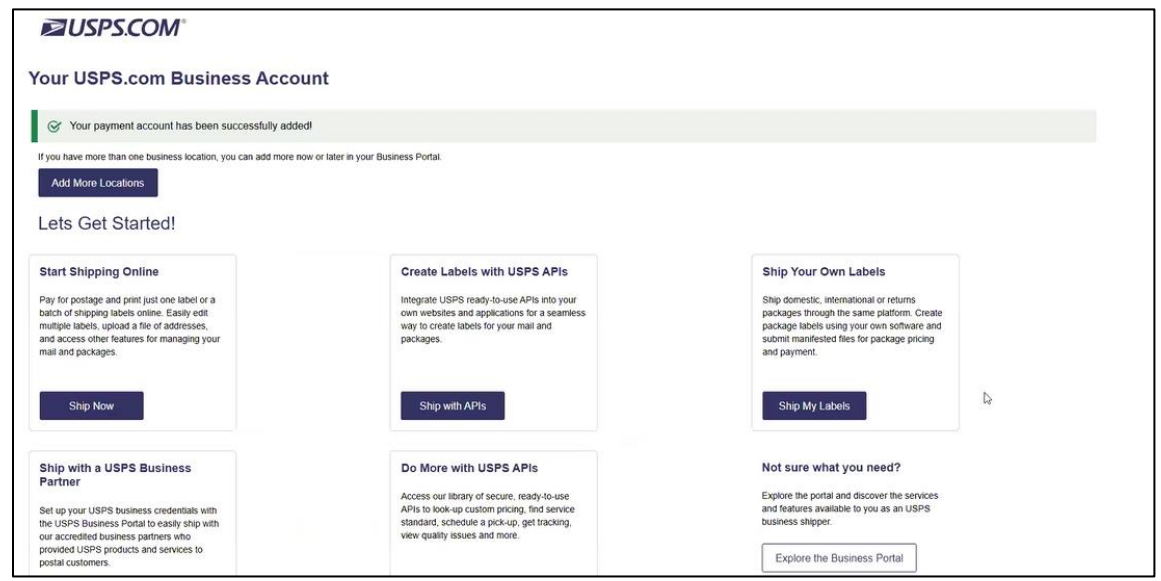

Figure 6: Add Payment Account Success

 Your payment account is now added. For reference, your payment account information will now be available to view when you log into the <u>USPS Business Customer Gateway (BCG)</u> and click "Shipping Services."

| Mailing Services                  | Shipping Services | Additional Services | lerts Pending Requests | 🐣 Manage Account 🗸 | USPS.com |  |  |
|-----------------------------------|-------------------|---------------------|------------------------|--------------------|----------|--|--|
| Figure 7: BCG - Shipping Services |                   |                     |                        |                    |          |  |  |

4) Scroll down to "USPS Ship Account Management" and click "Go to Service"

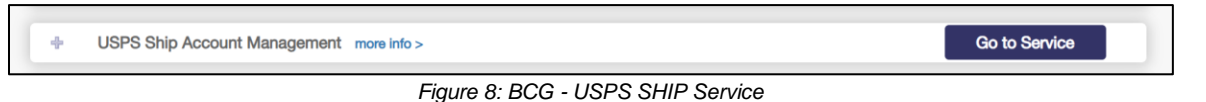

5) A profile summary page for your account will appear with all active USPS SHIP and Exterprise Payment Accounts (EPA) accounts.

| <b>■</b> USPS.COM <sup>®</sup>                                                                                             |                                                                                           |                                                                                    |                                                              |                                                              |                                                         |                                                                |                            |
|----------------------------------------------------------------------------------------------------|-------------------------------------------------------------------------------------------|------------------------------------------------------------------------------------|--------------------------------------------------------------|--------------------------------------------------------------|---------------------------------------------------------|----------------------------------------------------------------|----------------------------|
| USPS Ship - Account Mana                                                                                                   | gement                                                                                    |                                                                                    |                                                              |                                                              |                                                         | Gateway PostalPro L                                            | ogout 🗮                    |
| Enrollment                                                                                                    |                                                                                           | View and<br>Edit Profile                                                           |                                                              | Aanage<br>MIDS<br>ailer ID)                                  | Reports                                                 |                                                                | isputos<br>and<br>efunds   |
| Account Management Summ<br>Account Management is a cen<br>an existing profile. The site fa<br>Payment System (EPS) account | <b>ary</b><br>tralized place to man<br>cilitates registration o<br>. Use the buttons at t | age all your accounts an<br>of a profile for Outbourk<br>he top to navigate to the | d MIDs for your b<br>d and USPS Return<br>activity you would | usiness. Here you ca<br>ns packages. To enr<br>d like to do. | n create a new profile for<br>oll, the Business CRID mu | enrollment, and edit, view, o<br>st be associated to an active | r download<br>• Enterprise |
| Profile Summary                                                                                                    |                                                                                           |                                                                                    |                                                              |                                                              |                                                         |                                                                |                            |
| ANDREW TEST ACCOUNT - 94                                                                                                   | 879959                                                                                    |                                                                                    | Program: Outb                                                | ound                                                         | Start Da                                                | te: 03/01/2022                                                 |                            |
| SAINT LOUIS, MO 63141-5820                                                                                                 |                                                                                           |                                                                                    | EPA: Contractive                                             |                                                              | End Dat                                                 | e:                                                             |                            |
| ANDREW TEST ACCOUNT - 94                                                                                                   | 879959                                                                                    |                                                                                    | Program                                                      | 100                                                          | Start Da                                                | te: 07/05/2023                                                 |                            |
| SAINT LOUIS. MO 63141-5820                                                                                                 |                                                                                           |                                                                                    |                                                              |                                                              | End Dat                                                 | e.                                                             |                            |
| ANDREW TEST ACCOUNT - 94                                                                                                   | 879959                                                                                    |                                                                                    |                                                              |                                                              |                                                         | e: 07/09/2023                                                  |                            |
| SAINT LOUIS. MO 63141-50                                                                                                   |                                                                                           |                                                                                    |                                                              |                                                              |                                                         |                                                                |                            |
|                                                                                                    |                                                                                           |                                                                                    |                                                              |                                                              |                                                         |                                                                |                            |
| <b>WSPSCOM</b>                                                                                                    |                                                                                           |                                                                                    |                                                              |                                                              |                                                         |                                                                |                            |
| USPS Ship - Account Mana                                                                                                   | gement                                                                                    |                                                                                    |                                                              |                                                              |                                                         | Gateway Postal                                                 | Pro Logout 🗮               |
|                                                                                                    |                                                                                           |                                                                                    |                                                              |                                                              |                                                         |                                                                |                            |
| Search                                                                                                    |                                                                                           |                                                                                    |                                                              |                                                              |                                                         |                                                                | CSV Excel                  |
| + Program * Status                                                                                                    | CRID *                                                                                    | Master MID *                                                                       | MID -                                                        | EPA -                                                        | Mail Class *                                            | Default Postage *                                              | Action *                   |
| + Outbound Active                                                                                                    |                                                                                           |                                                                                    |                                                              | 1000000010                                                   | View                                                    | N/A                                                            | Edit                       |
| Showing 1 to 1 of 1.                                                                                                    |                                                                                           |                                                                                    |                                                              |                                                              |                                                         |                                                                |                            |

Figure 9: BCG - Payment Account Details

## 2.3 Step 3: Login to USPS Developer Portal

1) Navigate to the USPS Developer Portal and click "Login."

| Home Getting Started API Catalog FAQs | LOGIN                                                                                                    |                                                                                                    |                                                                                                    | * |
|---------------------------------------|----------------------------------------------------------------------------------------------------|----------------------------------------------------------------------------------------------------|----------------------------------------------------------------------------------------------------|---|
|                                       | Home                                                                                                    |                                                                                                    |                                                                                                    |   |
|                                       | USPS Developer Portal<br>to USPS Developer Portal is for software developers whi<br>functionality into their ecommence, attapping, or logarizes agr<br>resources conveniently within your site or application. | o would like to integrate Postal C                                                                          | arvice"<br>Is and                                                                                                    |   |
|                                       | 0                                                                                                    |                                                                                                    |                                                                                                    |   |
|                                       | Get Help<br>Work with USPS and our<br>partner network to bining your<br>application to market.<br>Get Started                                                                                                  | Learn<br>View common use cases,<br>learn about USPS and get<br>started with our APIs.<br>View Documentation | Build<br>Use our APIs to build and test your<br>own apps in a sandbox or live<br>customer environment.<br>View Your Apps |   |

Figure 10: USPS Developer Portal

2) Enter your USPS Business Account credentials.

| ≥USPS.COM <sup>®</sup>                                                                                                    |                                                                                                    |
|----------------------------------------------------------------------------------------------------|----------------------------------------------------------------------------------------------------|
| Sign In To Your Account                                                                                                    |                                                                                                    |
| Already have an account?                                                                                                    |                                                                                                    |
| Enter Your Username and Password <sup>①</sup>                                                                                                    | New to USPS.com?                                                                                                    |
| - Username - Password - Data - Data | Create a USPS.com Account to<br>• print shipping labels.<br>• request a Package Plokup.<br>• buy stamps and shop.<br>• manage PO boxes.<br>• print custom forms online.<br>• file domestic claims.<br>• set a preferred language. |
| Sign In Forgot your username?  Forgot your password? The United States Postal Service is serious about protecting your personal information. For added security, please consider changing your personal direction is serious about protecting your personal information. For added security, please consider changing your personal personal personal information.                                                                                                    | Sign Up Now                                                                                                    |

Figure 11: USPS Developer Portal - Login

3) When you login successfully, the Developer Portal page should update showing new options in the banner at the top of the page.

| Home Oetling Started APT Catalog FAQs Tech Sheets Apps M                                      | account Logout                                                                                                    |                                                                              |                                                                                               |  |
|-----------------------------------------------------------------------------------------------|----------------------------------------------------------------------------------------------------|------------------------------------------------------------------------------|-----------------------------------------------------------------------------------------------|--|
| Home                                                                                          |                                                                                                    |                                                                              |                                                                                               |  |
| USPS Dev<br>The USP30 Deve<br>functionality into<br>resources cover<br>active co <sup>2</sup> | eveloper Portal<br>oper Portal is for software developers who<br>hel econtemerce, shigping, or logatics syst<br>entity within your site or application. | would like to integrate Postal<br>tems. Access and use USPS to               | ence"<br>is and                                                                               |  |
|                                                                                               | ®                                                                                                    |                                                                              | (1)                                                                                           |  |
|                                                                                               | Get Help                                                                                                    | Learn                                                                        | Build                                                                                         |  |
|                                                                                               | Work with USPS and our<br>partner network to bring your<br>application to market.                                                                       | View common use cases,<br>learn about USPS and get<br>started with our APIs. | Use our APIs to build and test your<br>own apps in a sandbox or live<br>customer environment. |  |
|                                                                                               | Get Started                                                                                                    | View Documentation                                                           | View Your Apps                                                                                |  |
|                                                                                               |                                                                                                    |                                                                              |                                                                                               |  |

Figure 12: USPS Developer Portal - Logged In

- 4) If you were unable to successfully login to the Developer Portal try the below troubleshooting steps:
  - Use a different Browser and/or try using Incognito Mode.
  - Do not copy and paste the password value. Instead, manually type it in.
  - Once your password is typed in, do not use the "Enter" key on your keyboard. Instead, click the "Submit" button with your mouse.
  - Note: There is a known intermittent issue when trying to login to the USPS Developer Portal after account creation is successful. Some integrators may be successfully logged in (as indicated by new options appearing in the banner at the top of the page), but an errant access denied message also displays. Ignore this message and proceed to the next step by clicking "Apps".

#### 2.4 Step 4: Create an App

1) Once logged into the USPS Developer Portal, to create an App click on "Apps" in the top banner and then click "Add App."

| Home Getting Started API Catalog FAQs Tech | sheets Apps My account L       | log out Search                   |        |            |  |
|--------------------------------------------|--------------------------------|----------------------------------|--------|------------|--|
|                                            | Apps                           |                                  |        |            |  |
|                                            | Apps                           |                                  |        |            |  |
| [                                          | Add app                        | Ģ                                |        |            |  |
|                                            | App name A                     |                                  | Status | Operations |  |
|                                            | Looks like you do not have any | apps. Get started by adding one. |        |            |  |
|                                            |                                |                                  |        |            |  |
|                                            |                                |                                  |        |            |  |

Figure 13: USPS Developer Portal - Apps

- 2) The "Add App" page should appear.
  - a. Enter your "App name" (required).
  - b. Enter your "Callback URL" if applicable (optional). Note: this is intended only for merchant use and not applicable to most integrators so it can be left blank unless otherwise directed. Merchants using the Platform/Merchant Pay process should provide a Callback URL parameter which will be used to redirect users to a desired webpage. The Callback URL parameter must match the OAuth 2.0 API Redirect URI ("redirect\_uri") input parameter.
  - c. Enter your App "Description" (optional).
  - d. Check box next to "Public Access I" under APIs (required).
  - e. Click "Add App" button.

| Home Getting Started | API Catalog FAQs Te | ch Sheets Apps My account Log out                                                                                       |
|----------------------|---------------------|----------------------------------------------------------------------------------------------------|
|                      |                     | Home Apps Add App                                                                                                    |
|                      |                     | Add App                                                                                                    |
|                      |                     | App name *                                                                                                    |
|                      |                     | Callback URL                                                                                                    |
|                      |                     | External site to which a consumer of this app is redirected to log in when using three-<br>legged OAuth.<br>Description |
|                      |                     |                                                                                                    |
|                      |                     |                                                                                                    |
|                      |                     | APIs                                                                                                    |
|                      |                     | D Public Access I                                                                                                    |
|                      |                     | ADD APP                                                                                                    |

Figure 14: USPS Developer Portal – Add Apps

3) The App should appear with a status of "Approved" on the main Apps page once created.

| Home Getting Started API Catalog FAQs To | ch Sheets Apps My account Log out                                         | Bearch               |             |
|------------------------------------------|---------------------------------------------------------------------------|----------------------|-------------|
|                                          | Home Apps                                                                 |                      |             |
|                                          | Apps                                                                      |                      |             |
|                                          | Add app                                                                   |                      |             |
|                                          | App has been successfully created<br>Credential's product list has been s | uccessfully updated. |             |
|                                          | App name *                                                                | Status               | Operations. |
|                                          | Test Account                                                              | Approved             | Edit 🗸      |
|                                          |                                                                           |                      |             |

Figure 15: USPS Developer Portal - Add App success

#### 2.5 Step 5: Retrieve Credentials

 To retrieve your credentials consisting of a Consumer Key (i.e., username) and Consumer Secret (i.e., password) needed to access USPS APIs, select your App on the USPS Developer Portal Apps landing page.

| TATIE URLING JUNITO PETUNING PAGE TEURINES APP MYSELLONIN COJULI                               |  |
|------------------------------------------------------------------------------------------------|--|
| Home Apps                                                                                      |  |
| Apps                                                                                           |  |
| Add app                                                                                        |  |
| App has been successfully created.<br>Credential's product list has been successfully updated. |  |
| App name * Status Operations                                                                   |  |
| Test.Acgount Agenerat Edit ~                                                                   |  |
|                                                                                                |  |

Figure 16: USPS Developer Portal - Apps

2) The details for your App should appear. Copy the Consumer Key and Consumer Secret which will be used in the next steps.

| Home Getting Started API Catalog FA | is Tech Sheets Apps My account Log out                                                            |                        |
|-------------------------------------|---------------------------------------------------------------------------------------------------|------------------------|
|                                     | Home Apps Test Account app                                                                        |                        |
|                                     | Test Account app                                                                                  |                        |
|                                     | View         Edit         Detriti         Analytics           Details                             | Þ                      |
|                                     | Credentials Consumer Key                                                                          | Add Key<br>Products    |
|                                     | Consumer Secret  Consumer Secret Insued I minute 29 seconds ago Expires Never Key Status Represed | Public Access I fanded |

Figure 17: USPS Developer Portal - App Credentials

- 3) The Products section displays the type of access granted to your App. All Apps are initially granted access to the default "Public Access I" product which allows access to the following APIs (reference <u>USPS Developer Portal API Catalog</u>) with a quota of 60 calls per hour:
  - Addresses
  - Domestic Prices
  - International Prices
  - Locations
  - OAuth 2.0
  - Service Standards
  - Shipping Options

| Home Getting Started API Catalog FAQs Tech Sheets Appe | i Mylaccount Logicut Dearch                                         |           |
|--------------------------------------------------------|---------------------------------------------------------------------|-----------|
| Home                                                   | Apps Test Account app                                               |           |
| Test A                                                 | Account app                                                         |           |
| View                                                   | fide Deinte Analytics                                               |           |
| Details                                                | 4                                                                   |           |
| App status<br>Created<br>Last update                   | a figurere<br>1 minute 29 seconds apo<br>ed 1 minute 29 seconds apo |           |
| Credentials                                            | ls A                                                                | dd key    |
| Consumer X                                             | Xey ····································                            | _         |
| Consumer 5                                             | Secret                                                              | Tradition |
| tesued<br>Expires                                      | 1 minute 29 seconds ago                                             |           |
| Key Status                                             | Approved                                                            |           |
|                                                        |                                                                     |           |

Figure 18: USPS Developer Portal - App Products

4) Reference Step 8 to request access to additional USPS APIs or to increase your API quota.

### 2.6 Step 6: [Optional] Authorize App

 Users intending to only use the default APIs listed above with published pricing (i.e., no contract/NSA rates) should skip this step. All other users should proceed especially those intending to use USPS APIs to generate labels (i.e., added a payment account), enable contract/NSA pricing, or manage subscriptions. To authorize your App to link to payment accounts, permits, CRIDs, MIDs, and subscriptions required by several USPS APIs navigate to the Business Customer Onboarding Portal <u>Authorize App</u> page. Enter your Consumer Key and click "Submit."

| ØUSPS.COM°                                                                                                    |
|----------------------------------------------------------------------------------------------------|
| Business Customer Onboarding Portal                                                                                                    |
| API Credentials for apis.usps.com                                                                                                    |
| Administrators for the USPS API or shipping platform registration on the USPS API Developer portal (https://developers.usps.com) should enter their API client consumer key (also known as client ID) in order to be linked to their user account for onboarding through the Customer Onboarding Portal. Please add your consumer key below. |
| *Conumer Key<br>Enter Consumer Key                                                                                                    |
| Submit                                                                                                    |

Figure 19: Business Customer Onboarding Portal - Authorize App

2) When your App has been successfully linked the below page should appear:

| ≥USPS.COM <sup>®</sup>                                                                                                    |
|----------------------------------------------------------------------------------------------------|
| Business Customer Onboarding Portal                                                                                                    |
| API Credentials for apis.usps.com                                                                                                    |
| Administrators for the USPS API or shipping platform registration on the USPS API Developer portal (https://developers.usps.com) should enter their API client consumer key (also known as client ID) in order to be linked to their user account for onboarding through the Customer Onboarding Portal. Please add your consumer key below: |
| Consumer key is linked to CRID.                                                                                                    |
| * Consumer Key:                                                                                                    |
| Submit                                                                                                    |

Figure 20: Business Customer Onboarding Portal - Authorize App Success

#### 2.7 Step 7: Test USPS APIs

 To begin testing, an OAuth token is required which will enable access to USPS APIs and is valid for 8 hours. To generate an OAuth token, navigate to the <u>OAuth 2.0 API</u> specification. Click on the first POST endpoint "Generate OAuth tokens" and select "client\_credentials" as the grant\_type dropdown value to see a list of API inputs in the Request Body Schema section in the center of the page.

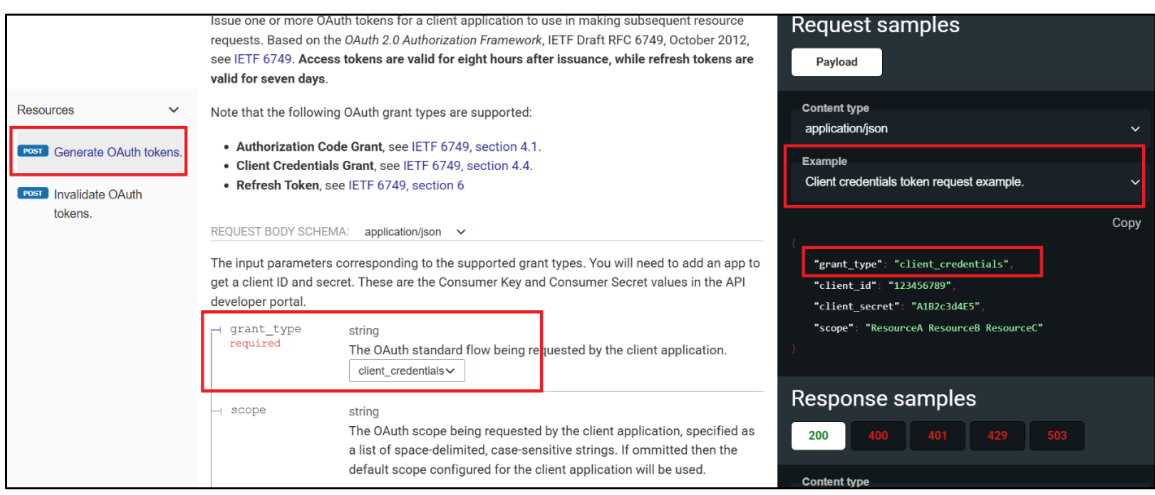

Figure 21: USPS Developer Portal - OAuth 2.0

 To see the testing (a.k.a. TEM) and production endpoints, navigate to the right side of the page and select the "POST"/token dropdown.

|                               | neada.                                                                                                    |                                                      |      |
|-------------------------------|----------------------------------------------------------------------------------------------------|------------------------------------------------------|------|
|                               |                                                                                                    |                                                      |      |
| Resources ~                   | Resources                                                                                                    |                                                      |      |
| FOST Generate OAuth tokens.   | Generate OAuth tokens.                                                                                                    | POST /token                                          | v    |
| Post Invalidate OAuth tokens. | Issue one or more OAuth tokens for a client application to use in making subsequent resource<br>requests. Based on the OAuth 2.0 Authorization Framework, IETF Draft RFC 6749, October 2012,<br>see IETF 6749. Access tokens are valid for eight hours after issuance, while refresh tokens are<br>valid for seven days. | Request samples<br>Payload                           |      |
|                               | Note that the following OAuth grant types are supported:                                                                                                    | Content type<br>application/json                     |      |
|                               | Authorization Code Grant, see IETF 6749, section 4.1.     Client Credentials Grant, see IETF 6749, section 4.4.     Refresh Token, see IETF 6749, section 6                                                                                                    | Example<br>Client credentials token request example. |      |
|                               | REQUEST BODY SCHEMA: application/json 🗸                                                                                                    | Ĩ.                                                   | Сору |
|                               | The input parameters corresponding to the supported grant types. You will need to add an app to                                                                                                    | <pre>"grant_type": "client_credentials",</pre>       |      |

Figure 22:USPS Developer Portal - OAuth 2.0 – Endpoints Dropdown

3) This will display the TEM and PROD endpoints that will be used to generate your OAuth token in each environment. The test environment is a mirror of production for both your credentials and API functionality. Update the endpoint to call the USPS APIs in each environment.

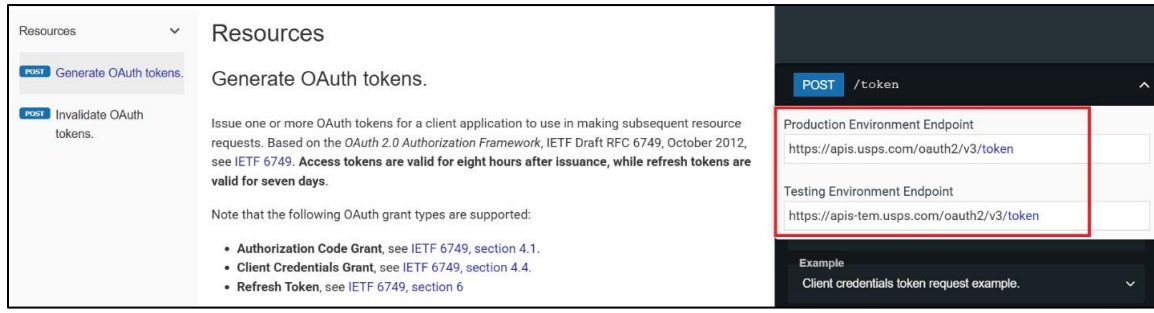

Figure 23: USPS Developer Portal - OAuth 2.0 - Endpoints Displayed

4) To generate your OAuth token in TEM, configure your API endpoint to <u>https://apis-tem.usps.com/oauth2/v3/token</u>. For PROD, configure your API endpoint to <u>https://apis.usps.com/oauth2/v3/token</u>. Next, provide the following API inputs per the "Generate OAuth tokens" request body schema:

```
{
"grant_type":"client_credentials",
"client_id":"",
"client_secret":""
}
```

The "client\_id" value is your Consumer Key. The "client\_secret" value is your Consumer Secret. The OAuth 2.0 API will return your TEM or PROD token (depending on the endpoint used) which will enable calling other APIs for which you have access granted per environment. Note: Label APIs require an additional Payment token valid for 8 hours which is generated via the <u>Payments API</u>.

#### 2.8 Step 8: Request additional access

- 1) To request access to additional USPS APIs or to increase your API quota contact us via the following steps:
  - a. Navigate to USPS API Support
  - b. Provide your Developer Portal Username in the "Username" field
  - c. Under "Issue Information" select "USPS APIs" dropdown
  - d. Under "Additional Information" select "Customer Access" dropdown
  - e. Under "Date of Problem" enter the date
  - f. In the "Additional Information" field enter the below:
    - Describe your request (e.g., Requesting Tracking API Access)
    - Your Name
    - o Company Name
    - o Contact Phone number
    - o Developer Portal Username (i.e., USPS Business Account Username)
    - o Developer Portal App name
    - URL being called (apis.usps.com or apis-tem.usps.com)
    - \*Consumer Key/Client\_Id (\*required)
    - \*Customer Registration ID (CRID) (\*required)
    - Mailer ID (MID)
    - Country
    - o ZIP Code

Note: Given the high volume of API access and quota increase requests, you may experience extended wait times to process a decision on your request.

| Step 1: Tell Us about Your                                               |                      |
|--------------------------------------------------------------------------|----------------------|
| Please enter your Web Tools <sup>®</sup> (APIs) or USPS APIs account and | l issue information. |
|                                                                          |                      |
| Account Information                                                      |                      |
| * Provide your LISERID (Web Tools®) or Lisername (LISPS APIs             |                      |
|                                                                          | ). 0                 |
| [Developer Portal Username]                                              |                      |
| Unknown USERID or Username                                               |                      |
| Issue Information                                                        |                      |
| *Can you tell us more about your API issue?                              |                      |
| USPS APIs                                                                |                      |
| Please provide some additional details                                   |                      |
| Customer Access 🗸                                                        |                      |
| * Date of Problem or Best Guess                                          |                      |
| Jun 2, 2025                                                              |                      |
| Additional Information 1                                                 |                      |

Figure 24: USPS API Support - Additional Access Request

#### 2.9 Step 9: Request API Support

- 1) To request API Support, contact us via the following steps:
  - a. Navigate to <u>USPS API Support</u>
  - b. Provide your Developer Portal Username in the "Username" field
  - c. Under "Issue Information" select "USPS APIs" dropdown
  - d. Under "Additional Information" select the applicable dropdown for your issue
  - e. Under "Date of Problem" enter the date
  - f. In the "Additional Information" field provide the following details:
    - o Issue Details
    - Your Name
    - o Company Name
    - Contact Phone number
    - o Developer Portal Username (i.e., USPS Business Account Username)
    - Developer Portal App name
    - URL being called (apis.usps.com or apis-tem.usps.com)
    - Consumer Key/Client\_Id
    - Customer Registration ID (CRID)
    - Mailer ID (MID)
    - o Country
    - o ZIP Code

# 3.0 Additional Resources

#### 3.1 Review Release Notes

examples".

1) To review the latest USPS API updates outlined in release notes, navigate to <u>USPS Developer Portal</u> and select the GitHub icon.

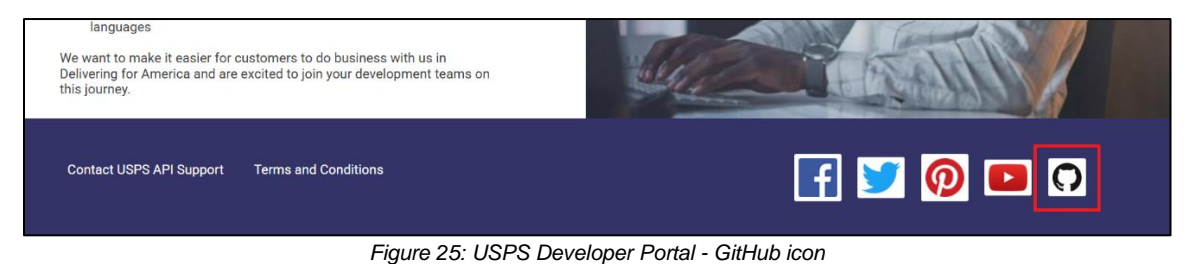

2) The USPS APIs GitHub Repository main page should appear. Under "Popular repositories" click "api-

| Overview Repositories | 39 🗄 Projects 33 🛇 Packages 🗛 Teams 866 🗚 People 1.0k 🛈 Security 🗠 Insights                                                                                                    |
|-----------------------|----------------------------------------------------------------------------------------------------|
|                       | United States Postal Service         United States Postal Service         Verified         Ax 296 followers       O United States of America       Phttps://www.usps.gov       Ourse       Part of United States Postal Service |
|                       | Popular repositories       api-examples     Public       \$\$\$\$\$\$\$\$\$\$\$\$\$\$\$\$\$\$\$\$\$\$\$\$\$\$\$\$\$\$\$\$\$\$\$\$                                                                                               |
|                       | ☐ Repositories                                                                                                    |
|                       | Q Find a repository Type • Language • Sort •                                                                                                    |
|                       | api-documentation (Private)<br>☆ 0 ♥ 0 ⊙ 0 ♣ 4 Updated now                                                                                                    |
|                       | usps-common-configuration (Internal)<br>USPS common configuration data<br>● JavaScript ☆ 0 ♀ 0 ⊙ 59 ♫ 3 Updated 11 minutes ago                                                                                                  |

Figure 26: USPS APIs - GitHub Repository

3) On the right side of the page under the "Releases" heading select the latest release notes.

| USPS / api-examples | 📀 Actions 🖽 Projects 🖽 Wiki 🛈 Security                                                 | r 🗠 Insigh               | ts                                                                                             |                            | Q Type () to search                                            |
|---------------------|----------------------------------------------------------------------------------------|--------------------------|------------------------------------------------------------------------------------------------|----------------------------|----------------------------------------------------------------|
|                     | Public                                                                                 |                          |                                                                                                | ⊙ Watch 14                 | * 🖞 Fork 23 * 🛱 Star 116 *                                     |
|                     | P main ▼      P 17 Branches      31 Tags                                               | USPS/iared-i-c           | Q. Go to file t Add file +                                                                     | <> Code -                  | About<br>No description, website, or topics provided.          |
|                     | .github/ISSUE_TEMPLATE     a     Error Inventory                                       |                          | add secret warning in feature request template Update to the existing API example file         |                            | <ul> <li>□ Readme</li> <li></li></ul>                          |
|                     | Example-Postman_postman_collection.json     README.md                                  | Update Exa<br>Update RE  | ample-Postman.postman_collection.json - update<br>ADME.md - Updated Domestic Label Request/Res | last month<br>last week    | ☆ 116 stars<br>⊙ 14 watching<br>♀ 23 forks                     |
|                     | SCANForm-LabelShipment-request.json     SCANForm-LabelShipment-response.json           | Updating p               | previous collection.                                                                           | 2 years ago<br>2 years ago | Report repository Releases 30                                  |
|                     | SCANForm-MIDShipment-request.json SCANForm-MIDShipment-response.json                   | Updating p<br>Updating p | previous collection.                                                                           | 2 years ago<br>2 years ago | USPS APIs May 28 Release Note (Latest) last week + 29 releases |
|                     | SCANForm-ManifestMIDShipment-request.json     SCANForm-ManifestMIDShipment-response.js | Updating p               | previous collection.                                                                           | 2 years ago<br>2 years ago | Packages                                                       |
|                     | USPS APIs Domestic Labels API Documentatio                                             | Create USP               | PS APIs Domestic Labels API Documentation_2023                                                 | 2 years ago                | Publish your first package                                     |

Figure 27: USPS APIs - Release Notes link

4) Select the latest release notes PDF.

| ≡ <b>()</b> USPS / a | pi-examples         |                                                                                                    | Q Type // to search |
|----------------------|---------------------|----------------------------------------------------------------------------------------------------|---------------------|
| <> Code ⊙ Issues     | 42 11 Pull requests | ⊙ Actions ⊞ Projects 🖽 Wiki ① Security 🗠 Insights                                                                 |                     |
|                      |                     | Releases / 49.14                                                                                                  |                     |
|                      |                     | USPS APIs May 28 Release Notes 2025 (Lites)                                                                       | Compare - 🖉 🖞       |
| l                    |                     | 😨 Jared -i-cohen-usps released this last week 2 commits to main since this release 🛇 4.9.14 🐟 fa77dfe 🥝           |                     |
|                      |                     | Merge pull request #71 from Norman-NegronNunoz-usps/main<br>Update to the existing API example file for 5/14/2025 |                     |
|                      |                     | ▼ Assets ₃                                                                                                    |                     |
|                      |                     | Ousps.Apis.2025.May.Release.Notes.pdf                                                                             | 676 KB 4 hours ago  |
|                      |                     | Source code (zip)                                                                                                 | 2 weeks ago         |
| I                    |                     | Source code (tar.gz)                                                                                              | 2 weeks ago         |
|                      |                     | ۵                                                                                                    |                     |
|                      |                     |                                                                                                    |                     |

Figure 28: USPS APIs - Release Notes PDF Document

## 3.2 GitHub Repository

1) To review a collection of example API requests and responses (to supplement <u>USPS API Catalog</u>) visit the <u>USPS APIs GitHub Repository README</u> section.

![](_page_20_Picture_3.jpeg)

#### 3.3 Web Tools Migration Support Materials

- 1) Go to <u>www.usps.com/webtools</u> and click under Announcements section for:
  - Migration <u>FAQs</u>
  - Web Tools to USPS API Mappings